## ¿CÓMO EVALÚO ACTIVIDADES?

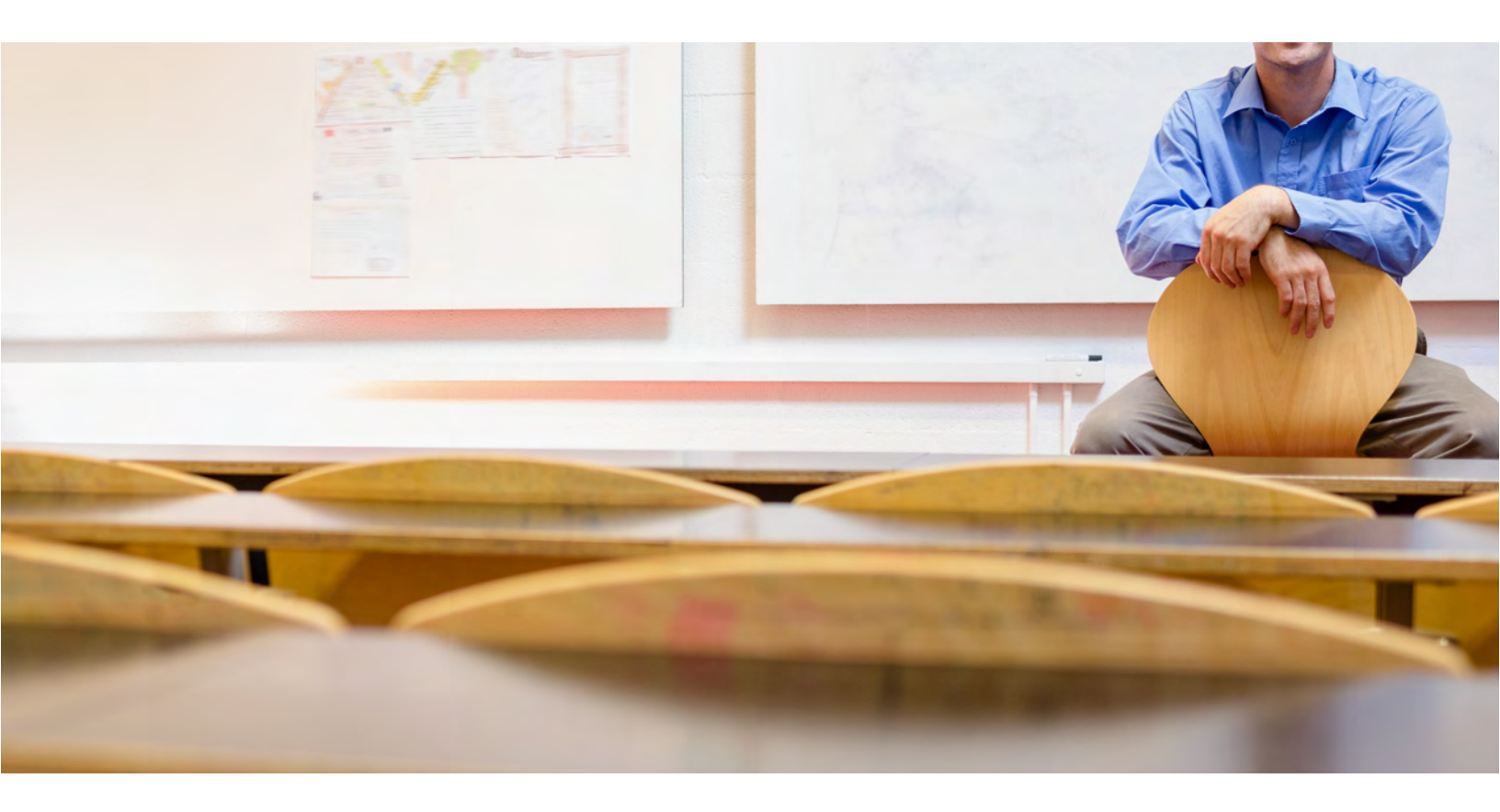

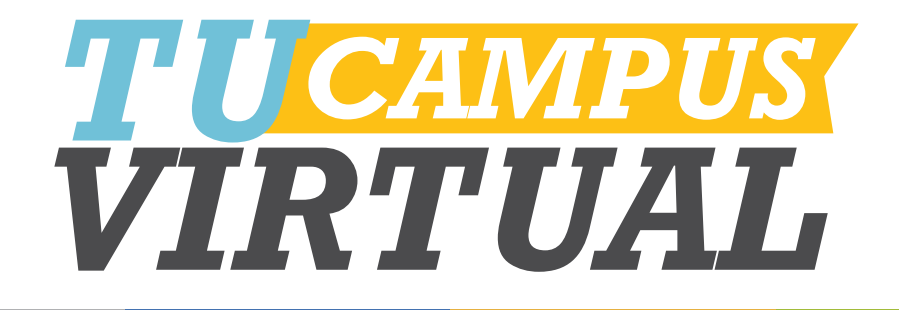

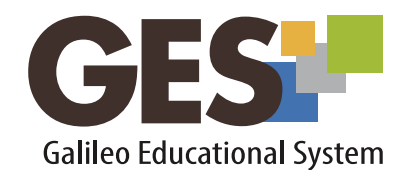

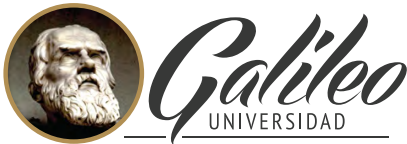

La Revolución en la Educación

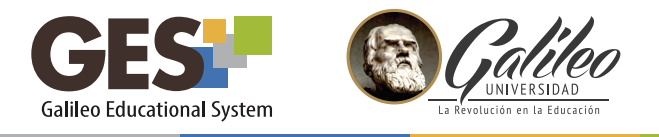

## ¿CÓMO EVALÚO ACTIVIDADES?

En esta guía le mostraremos como evaluar una tarea. El procedimiento para evaluar el diferente tipo de asignaciones (tareas, exámenes, proyectos, etc.) es el mismo.

- 1. Ingrese a su curso, utilizando la opción CURSOS ACTUALES
- 2. Seleccione la pestaña Material de Clase y ubique el portlet Evaluaciones

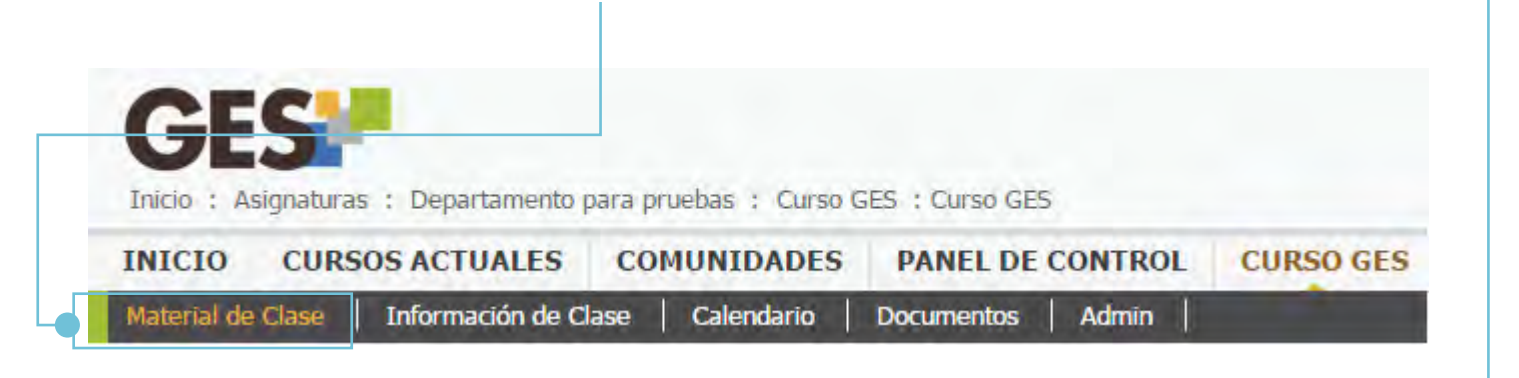

| ministrar mis Tip<br>Puede activar un<br>reas | os de Asignación<br>aviso para Evaluad | ciones. [Suscritos] |  |
|-----------------------------------------------|----------------------------------------|---------------------|--|
| iditar distribución                           | i de notas de Tarea                    | s                   |  |
| Nombre -                                      | Ponderación: =                         |                     |  |
|                                               | 25.00%                                 | Historial de Notas  |  |

3. Dé clic sobre el nombre de la tarea que evaluará, para este ejemplo se utilizará "Administración I"

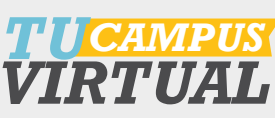

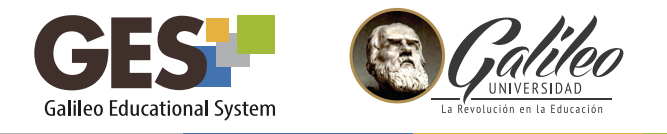

4. La plataforma le mostrará una ventana con las siguientes opciones.

Información: Contiene información general de la tarea.

**Evaluados:** Esta sección muestra a todos los estudiantes que ya fueron evaluados y la respectiva nota.

**No Evaluados:** Esta sección muestra a los estudiantes que enviaron la tarea pero que aún no ha sido calificada.

*No han respondido:* Presenta el listado de estudiantes que aún no han enviado la tarea.

¿Evaluar con Excel: Permite trasladar todo el listado de estudiantes dentro de un archivo .xls reconocido por Excel para poder realizar la calificación.

5. Para evaluar a estudiantes seleccione la pestaña:

No Evaluados (1)

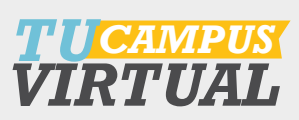

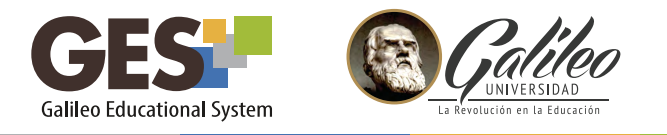

6. Dé clic en "Ver respuesta" para revisar la tarea enviada por el estudiante.

| 11 10:                                 | s escudiantes q | ue ya respondieron p       | bero que no nan sido   | o evaluados.                     |                  |                        |             |                                                        |           |
|----------------------------------------|-----------------|----------------------------|------------------------|----------------------------------|------------------|------------------------|-------------|--------------------------------------------------------|-----------|
| si                                     | usted quiere ba | ajar todas las respue      | stas en un solo arch   | ivo                              |                  |                        |             |                                                        |           |
|                                        |                 |                            |                        |                                  |                  |                        |             |                                                        |           |
| Fotografia Enviar Correo a Estudiantes |                 |                            |                        |                                  |                  |                        |             |                                                        |           |
|                                        | Carnet          | Nombre del<br>Estudiante ‡ | Foto del<br>Estudiante | Fecha de<br>Entrega <del>-</del> | Respuesta        | Nota<br>Máxima:<br>100 | Comentarios | ¿Permitir a<br>los<br>estudiantes<br>ver sus<br>notas? | Destacado |
| 1.                                     | sincarnet       | Khramova,<br>Janna         | N/A                    | 15, Julio<br>2015 12:45<br>PM    | Ver<br>respuesta |                        |             | Sí® No 🔘                                               |           |

- 7. Debe asignar una nota sobre 100 en la casilla de "Nota máxima" (aunque la nota sea por porcentaje o valor neto, está siempre debe calificarse sobre 100 puntos) y escribir un breve comentario con respecto a la evaluación de la tarea, este servirá para retroalimentar al estudiante.
- 8. Al terminar de calificar a todos los estudiantes, dé clic en el botón:

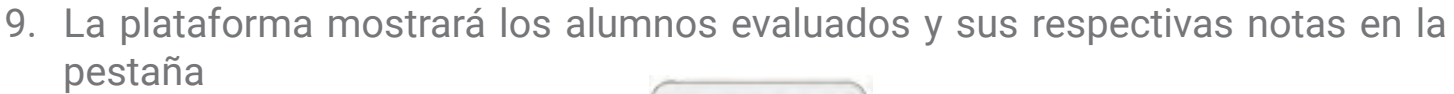

Evaluados (1)

Evaluar Estudiantes

Utilizar esta herramienta le facilitará el proceso de evaluación, además automáticamente irá generando el reporte general de notas, permitiéndole tener sus cuadros siempre al día. Le aconsejamos consultar la guía ¿Cómo visualizo el reporte de notas?

3 T<mark>UCAMPUS</mark> TRTUAL

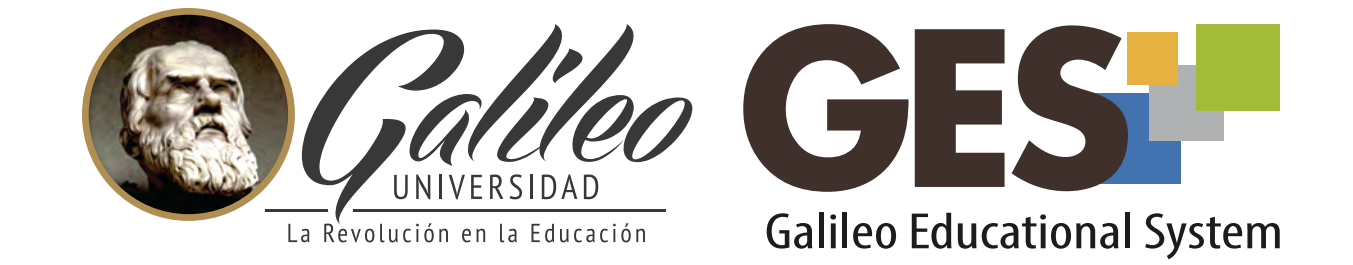

Consulte más sobre ésta y otras herramientas de la plataforma GES, visitando **www.galileo.edu/soporteges** 

> o comunicándote al **HelpDesk** Universidad Galileo Torre 1, 4to Nivel oficina 413

E-mail: ayudages@galileo.edu

Tel: 2423 8000 Ext. 7411 - 7412

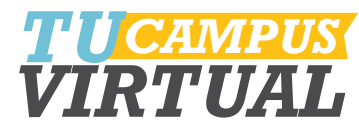